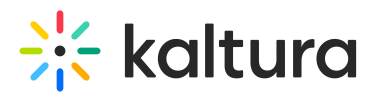

# **Change Language Settings**

Last Modified on 03/27/2025 8:24 am IST

#### i Legacy notice

This article documents the **legacy KME Room**. For information on the new room, please visit the **new Kaltura Room documentation**.

The virtual classroom platform is built to serve an international audience with different language requirements including:

- Arabic
- German
- English
- Spanish
- French (Canadian)
- French (France)
- Hebrew
- Italian
- Japanese
- Korean
- Dutch
- Polish
- Portuguese (Brazil)
- Romanian
- Russian
- Swedish
- Chinese (Simplified)
- Chinese (Traditional)

Looking for another language? Let us know.

### Change Your Displayed Language - Classroom/Webinar

Each participant can set the language of the display interface to their preference for that session.

- 1. Click the **3 dots** button to the right of the **settings** gear.
- 2. Click Select Language.
- 3. Choose the language you want to use. A green check mark will display beside it.

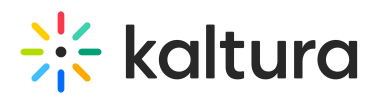

4. Click the **Apply** button.

|             |    | Ŷ      | Files | Tools | Chat | Playlist | Participants  | Notes | Invite | llh |          | C 🤅         | PARTICIPANTS 1                          | ×                             |
|-------------|----|--------|-------|-------|------|----------|---------------|-------|--------|-----|----------|-------------|-----------------------------------------|-------------------------------|
|             | k  |        |       |       |      |          |               |       |        |     | On Den   | nand Course | . MUTE ALL                              | C                             |
|             | ĸ  |        |       |       |      |          |               |       |        |     | Select I | anguage     | Danny                                   | Swibel                        |
|             | Aa |        |       |       |      |          |               |       |        | X   |          |             |                                         |                               |
|             |    |        |       |       |      |          |               |       |        |     |          |             | PLAYLIST                                | ×                             |
|             |    |        |       |       |      |          |               |       |        |     |          |             | O Search play                           | liet                          |
|             | ٢  |        |       |       |      |          |               |       |        |     |          |             | G search play                           | Features_presentation.pdf     |
|             |    |        |       |       |      |          |               |       |        |     |          |             | Average Taxael Oversides                | <u>۸</u>                      |
|             |    |        |       |       |      |          |               |       |        |     |          |             | 2                                       | All on AFI's Top 100          |
|             | î  |        |       |       |      |          |               |       |        |     |          |             | CHAT<br>http://support.net              | × wrow.com/general-           |
|             |    | (Jeans |       |       |      |          | <b>〈 1</b> /2 | >     |        |     |          |             | info/troubleshoot<br>Sam Thompson 17:26 | ing/trying-to-contact-support |
| Lyn O       | A  | ŧ      |       |       |      |          |               |       |        |     |          |             | Type here                               |                               |
| anny Swibel | A  | 5      |       |       |      |          |               |       |        |     |          |             | A+ A-                                   | CLEAR ALL                     |

## A

Changing the language within the room only affects that session. Once you exit the room, the language reverts to the default, as set from where you launched the meeting (ie. KMS/KAF/Smart.newrow.com).

### Set Your Default Displayed Language

The default language that you see in your Virtual Classroom depends on the default language set in the host location (ie. from where you opened the room - KMS, KAF or Smart.newrow.com).

For example, if you are opening the room from your KMS, and your KMS has English as the main language, the Virtual Classroom will be displayed in English as default.

Or, if Deutsch is set in your user profile in smart.newrow.com, and you are entering a Virtual Classroom from smart.newrow.com, the room will display in Deutsch.

#### In KMS

You can change the language for your user interface in KMS in your current browser, so that each time your open your Virtual Classroom it will maintain that language. See Changing Mediaspace Language.

#### In KAF

In KAF-based LMS, the language in the Virtual Classroom will be set according to the

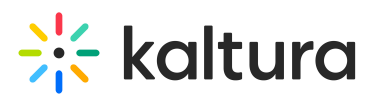

local language set by the user in the LMS settings. See How to change your KAF language.

#### In Smart.newrow.com

You can now set your language preferences from your profile in Smart.newrow.com.

- 1. Click the arrow to the right of your avatar.
- 2. Click Profile.
- 3. Click the selected language.
- 4. Choose the language you want to use. A green check mark will display beside it.
- 5. Click the **Apply** button.

That language will now be applied when you launch your room.

| ← Courses                                               | Histor                                                                                                    | ry of Cinema         | Learning                 | Center 👻 💡                          |  |  |  |  |  |
|---------------------------------------------------------|----------------------------------------------------------------------------------------------------|----------------------|--------------------------|-------------------------------------|--|--|--|--|--|
| Course Quizzes Settings                                 |                                                                                                    |                      | The Provent              | Profile<br>J. Newrow<br>Role: admin |  |  |  |  |  |
| Search                                                  | All on AFI's Top 100 - Results Mar 26, 2018 13:24                                                           |                      |                          |                                     |  |  |  |  |  |
| Cahpter 1<br>Allon AFI's Top 100<br>quiz<br>Characterit | 1<br>Participants                                                                                           | 100<br>Average score | 00:00:48<br>Average time | Logout                              |  |  |  |  |  |
| Add new chapters                                        | <ol> <li>This 1954 classic features Marlon Brando's famous, "I could have<br/>been a contender."</li> </ol> |                      |                          |                                     |  |  |  |  |  |
|                                                         |                                                                                                    |                      |                          |                                     |  |  |  |  |  |

### **Localization Accuracy**

Have suggestions to improve the localized text? Let us know.